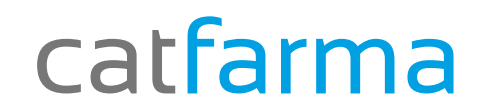

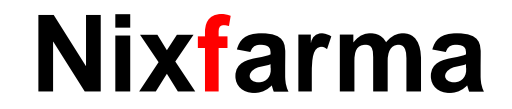

# Butlletí Setmanal

# Control factures proveïdors (3)

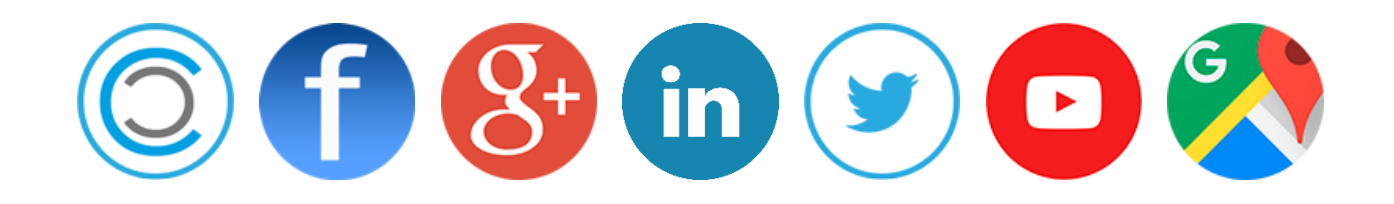

### catfarma

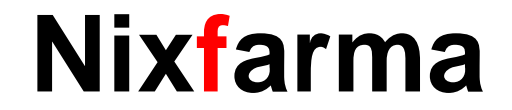

Ja hem vist com crear les factures i controlar quan ens vindrà els diferents venciments.

 Ara en aquest últim pas veurem com canviar la situació en que es troben els venciments, des de Mestre de factures.

## catfarma

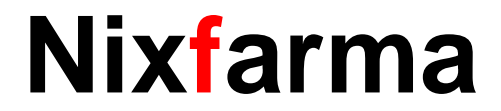

#### Control factures proveïdors (3)

Des de l'opció de menú **Compres → Cartera de pagaments→ Mestre**.

|          |                                               |          |                      |         | Maestro cartera de pagos                                                                                       | CATFARMA GESTIÓ SL<br>18/03/2016 |
|----------|-----------------------------------------------|----------|----------------------|---------|----------------------------------------------------------------------------------------------------|----------------------------------|
| BDatos   | Compras Almacén Artículos Recetas             | Espe     | ciales Configuración | Gestión |                                                                                                    |                                  |
|          | Pedidos<br>Recepción                          | >        | Q 🔩 🖬 🔳 📴 🛒          | ?       | Nª factura proveedor* E Fecha factura* E   Proveedor* E Importe factura*   Forma de pago No existe Situación V |                                  |
| 0        | Solicitudes                                   | >        |                      |         | Mes/año estad.                                                                                                 |                                  |
| 323      | Devoluciones                                  | >        |                      |         | Efecto* Fecha Vto.* Importe efecto Situación Notas                                                             |                                  |
|          | Albaranes<br>Relación Artículo-Pedido-Albarán |          |                      | 2       |                                                                                                    |                                  |
| 200      | Facturas                                      | >        |                      |         |                                                                                                    |                                  |
|          | Informes                                      | <u> </u> |                      | 1       |                                                                                                    |                                  |
| 433      | Cartera de pagos                              | >        | Maestro              | 1       |                                                                                                    |                                  |
|          | Proveedores                                   | >        | Consulta             | San     |                                                                                                    |                                  |
|          | Estadísticas                                  | >        |                      |         |                                                                                                    |                                  |
| $  _{A}$ |                                               |          |                      |         |                                                                                                    |                                  |
|          |                                               |          |                      |         |                                                                                                    |                                  |
|          |                                               |          |                      |         |                                                                                                    |                                  |

# catfarma

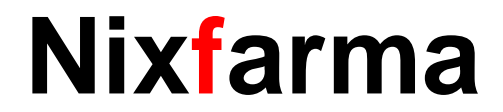

#### Control factures proveïdors (3)

Fent clic a la lupa de Nº Factura proveïdor seleccionem la factura que volem tractar i prement F3 o Modificar 🧾 .

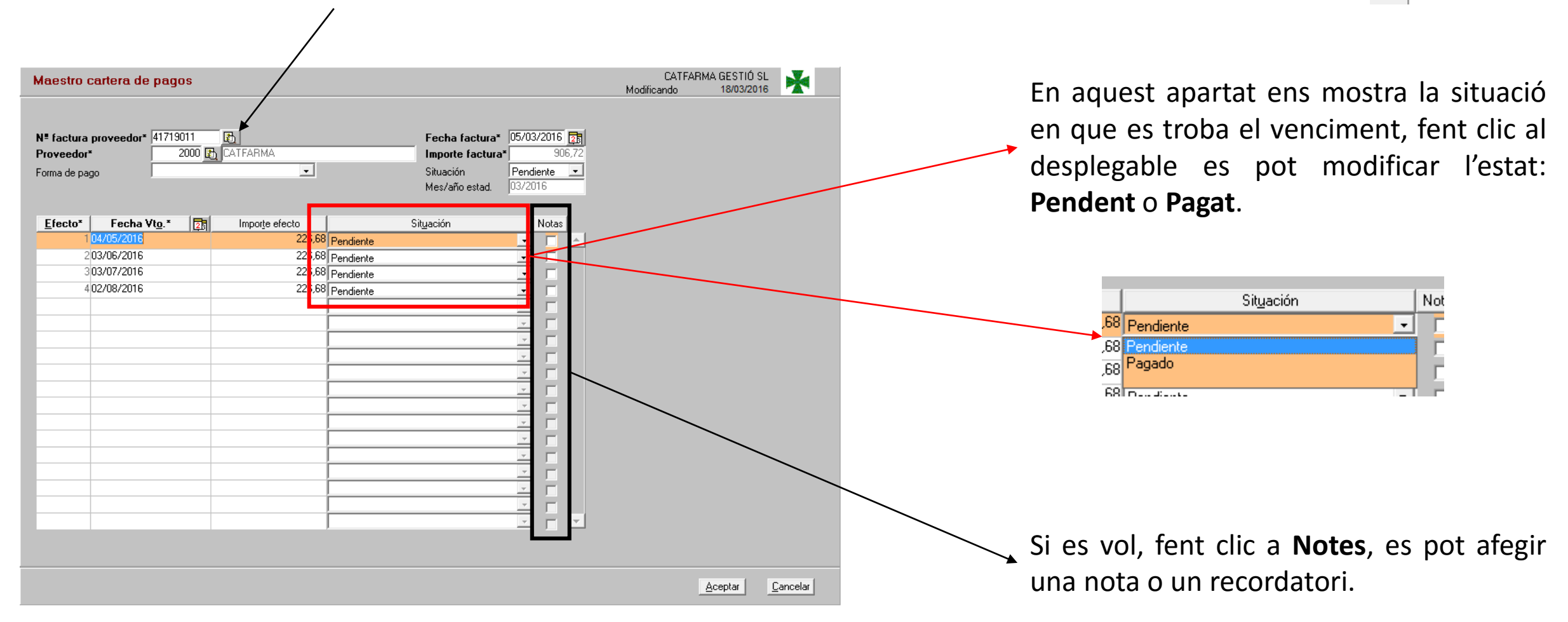

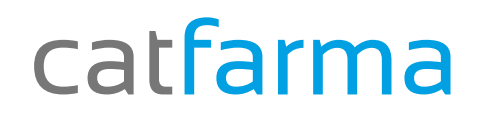

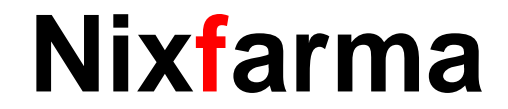

# Bon Treball

catfarma al teu servei

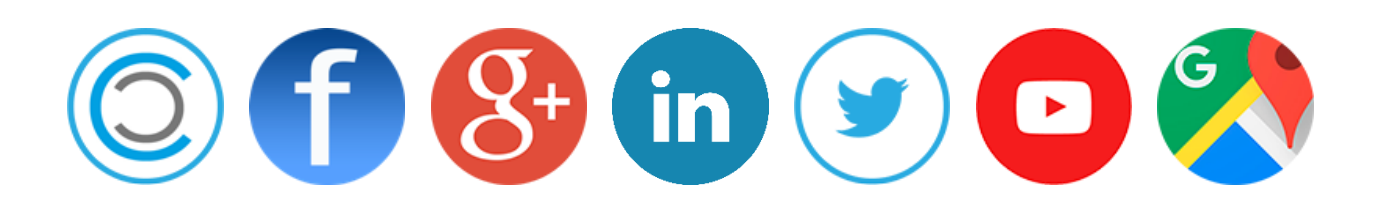